## **QUICKSTART GUIDE FOR P85xx DEVICES**

This paper describes a simple procedure of the device installation. For more information please read user guide.

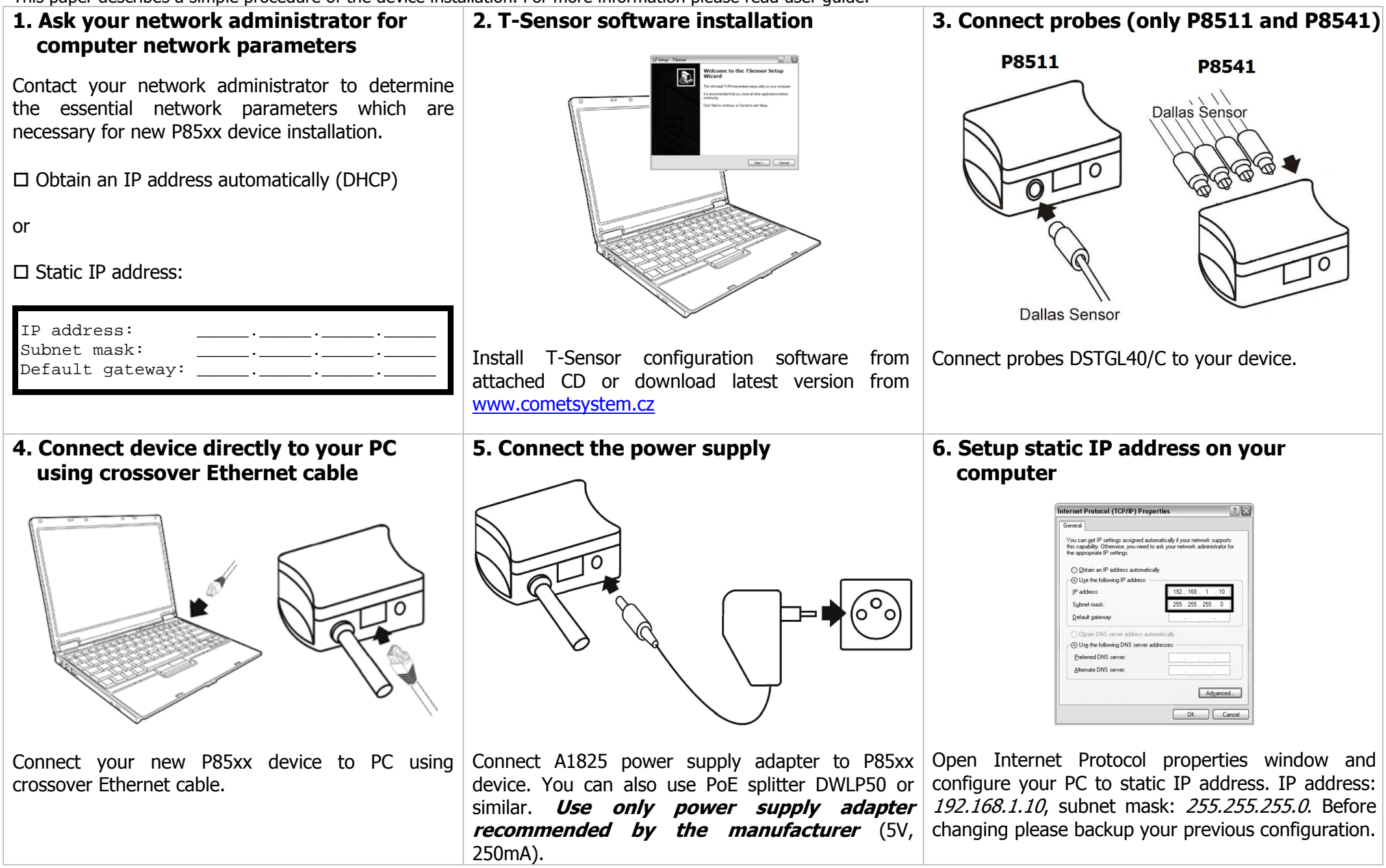

# 7. Connect to the device using T-Sensor software

| Communication Settings                                                              | X                                            |
|-------------------------------------------------------------------------------------|----------------------------------------------|
| Device type<br>O Analog output<br>O Digital serial output RS232                     | Device settings<br>IP address: 192.168.1.213 |
| <ul> <li>Digital serial output RS485</li> <li>Digital Ethernet interface</li> </ul> |                                              |

#### 8. Check measured values

| Sensor Help            |                                                                     |                                               |                                 |
|------------------------|---------------------------------------------------------------------|-----------------------------------------------|---------------------------------|
| ation Configuration Co | ommunication Setup Communic                                         | ation Setup I                                 |                                 |
| Device                 | Sensor name:<br>Sensor type:<br>Serial number:<br>Firmware version: | P8510 sensor<br>P8510<br>08940885<br>4-5-1.20 |                                 |
| Quantities             | Temperature 1:                                                      | 24,1 °C                                       | Protocol<br>O ModBus<br>O SNIMP |
|                        |                                                                     |                                               |                                 |

Run T-Sensor software, select device with *Digital Ethernet interface*, insert IP address *192.168.1.213* (factory settings) Click to the *OK button*. If connection to the device fails, use *Find device* button.

### 10. Additional device configuration

Set other required parameters.

Alarms settings:

- Set upper and lower alarm limits
- Time delay for alarm activation
- Hysteresis for alarm deactivation

E-Mail:

- SMTP server IP address
- Recipients 1 3

SNMP:

- Enable/disable SNMP Traps
- IP address of the traps recipients

WEB:

- Enable/disable embedded web server
- Set web refresh interval

History:

- History storage interval

Global time:

- Time server IP address (SNTP server)

Check measured values. If error value is shown check probes connection and probes configuration on the *Configuration bookmark* (*Channel enable*, *Probe detection*).

### 11. Save settings

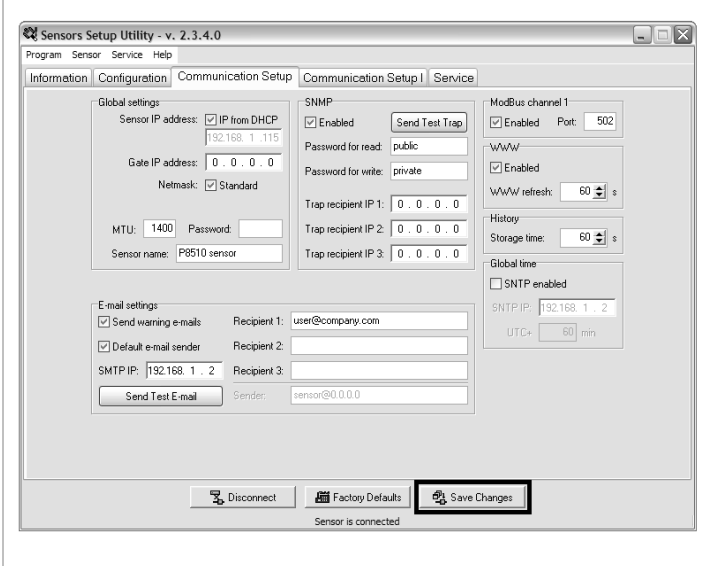

Press *Save Changes* button to save P85xx device configuration. Now the configuration is completed.

# 9. Setup IP address for connection to your computer network

| -          | Continueties Communication Solution                                                                                                    | Commission Contra 1                                                                                                    |                                                                                                    |
|------------|----------------------------------------------------------------------------------------------------|----------------------------------------------------------------------------------------------------|----------------------------------------------------------------------------------------------------|
| niormation | configuration continuincation setup                                                                                                    | Communication Setup I                                                                                                    |                                                                                                    |
|            | Global entryg:<br>Sensor IP address: IP from DHCP<br>192.168.1.115<br>Gate IP address: 0 . 0 . 0 . 0<br>Netmask: Standard<br>255.255.0<br>MTU: 1400 Password<br>Sensor name: P5510 sensor | SNMP           If Enabled         Send Test Trap.           Password for read:         public           Password for write:         private           Trap recipient IP 1:         0.0.0.0           Trap recipient IP 2:         0.0.0.0           Trap recipient IP 3:         0.0.0.0 | McGlar channel 1<br>✓ Enabled Pot 502<br>VMWV<br>✓ Enabled<br>WdWv releark: 50 € :<br>History<br>Storage fine: 50 € : |
|            | E-mail settings<br>Send working e-mails<br>Polesuit e-mail sender<br>SMTP IP, 192 163 1, 2<br>Send Teat E-mail<br>Send Teat E-mail                                                        | user@company.com                                                                                                    | SNTP         192158.1.2           UTC+         68                                                                     |
|            | The Disconnect                                                                                                    | 編 Factory Defaults 🛛 🖧 Save                                                                                                    | Changes                                                                                                    |

On the *Communication Setup bookmark* configure essential network parameters (*IP address*, *Netmask* and *Gate IP address*) from step 1.

#### **12.** Connecting to your network

- 1. Restore your computer network configuration.
- 2. Disconnect P85xx device power supply.
- 3. Disconnect the crossover Ethernet cable.

4. Connect the P85xx device to your computer network, use uncrossed cable.

- 5. Connect device power supply.
- 6. Check P85xx device web pages (use web

browser) or connect T-Sensor software.

| Character 1 - 1                                                  | Nozilla Firetox              |                       |              |    |                 |
|------------------------------------------------------------------|------------------------------|-----------------------|--------------|----|-----------------|
| Soubor Úprgvy                                                    | Zobrazit Historie            | Zálgiky Nástro        | oje Nápoyěda |    |                 |
| ( ) - ( )                                                        | Xŵ                           |                       | 441          | •  |                 |
| http://192.1                                                     | 58.1.115/ch1.html            |                       |              |    | 습 •             |
| Cemet                                                            | Device: F<br>Serial No: 0    | 28510 se<br>8940885   | ensor        |    |                 |
| Actual<br>values                                                 | Channel 1<br>history graph   | History<br>table      | About        |    |                 |
| Channe                                                           | 1:                           |                       |              |    |                 |
| A                                                                | <b>h</b>                     |                       |              |    |                 |
| (Local PC time:                                                  | 9. říjen 2009 12             | ure: 24.4             | 4 ℃          |    |                 |
| (Local PC time:<br>History:                                      | 9. říjen 2009 12             | ure: 24.4             | 4 °C         |    |                 |
| Actual to<br>(Local PC time:<br>History:                         | 9. říjen 2009 12             | ure: 24.4             | 4 °C         | [< | Page 2/2   Page |
| Actual to<br>(Local PC time:<br>History:<br>24.9                 | emperatu<br>9. říjen 2009 12 | ure: 24.4<br>2:30:53) | 4 °C         | [< | Page 2/2   Page |
| Actual to<br>(Local PC time:<br>History:<br>24.9<br>24.5         | emperatu<br>9. říjen 2009 12 | ure: 24.4<br>≥30:53)  | 4 50         | [< | Page 2/2   Page |
| Actual to<br>(Local PC time:<br>History:<br>24.9<br>24.5<br>24.2 | emperatu<br>9. říjen 2009 12 | ure: 24.4             | 4 50         | [< | Page 2/2   Page |